# **Proteus Wi-Fi Sensors**

## Accessing your sensor remotely / Port forwarding

#### Introduction

This application note serves as a guide to setting up port-forwarding on your Wi-Fi router so that you can access your sensor through the internet from outside of your home/ office network.

To access the Proteus device remotely, you need to assign a static IP for your Proteus Sensor and set port forwarding on the wireless router to which Proteus is connected.

#### **Important Note**

Unless you have a static IP assigned to your internet connection, the chances are the external IP address will change once you repower / reset / restart the modem or router. This application note assumes that your modem/ router has <u>either</u> a static external IP or your modem/ router remains ON once you have identified the (dynamic) IP address.

If you wish to get a static IP, you need to enquire with your internet service provider.

### **Assign a Static IP Address for Proteus**

First, assign a static IP address to your Proteus Sensor. A static IP address remains unchanged even on power ON/ OFF, identifying a device on your network. Then, provide your router the static IP address of the Sensor for which you are opening the port. Follow these steps.

- 1. From a Windows computer connected to your network, click Start, and then type 'cmd' into the search field. Press Enter. This will open a command prompt window.
- 2. Type 'ipconfig /all' in the command prompt window. Press Enter.

#### AN9007

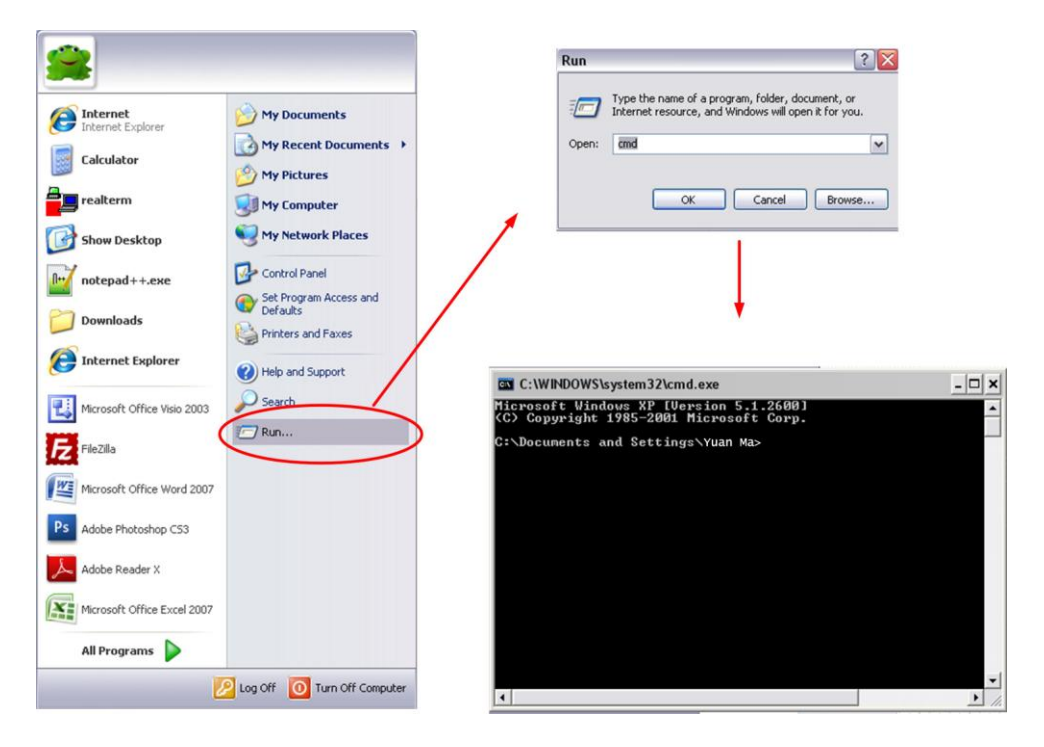

Fig 1. Open command prompt

| C:\Users\Yuan Ma>ipconfig /all                                                                                                    |
|----------------------------------------------------------------------------------------------------|
| Windows IP Configuration                                                                                                    |
| Host Name YuanMa-Lenovo<br>Primary Dns Suffix<br>Node Type Mixed<br>IP Routing Enabled No<br>WINS Proxy Enabled No<br>DNS Suffix Search List home                                                                                  |
| Wireless LAN adapter Wireless Network Connection 3:                                                                                                    |
| Media State : Media disconnected<br>Connection-specific DNS Suffix . :<br>Description : Microsoft Virtual WiFi Miniport Adapter #2<br>Physical Address : 8C-A9-82-83-76-2B<br>DHCP Enabled : No<br>Autoconfiguration Enabled : Yes |
| Wireless LAN adapter Wireless Network Connection 2:                                                                                                    |
| Media State : Media disconnected<br>Connection-specific DNS Suffix . :<br>Description : Microsoft Uirtual WiFi Miniport Adapter<br>Physical Address : 8C-A9-82-83-76-28<br>DHCP Enabled : Yes<br>Autoconfiguration Enabled : Yes   |
| Wireless LAN adapter Wireless Network Connection:                                                                                                    |
| Connection-specific DNS Suffix . : home<br>Description : Intel(R) WiFi Link 1000 BGN<br>Physical Address : 8C-A9-82-83-76-2A<br>DHCP Enabled : Yes<br>Autoconfiguration Enabled : Yes                                              |
| IPu4 Address                                                                                                    |

Fig 2. ipconfig output

3. Record the following numbers listed under your network connection (labeled "Ethernet adapter Local Area Connection" or "Wireless LAN adapter Wireless Network Connection"):

### Subnet Mask Default Gateway DNS Servers

4. Pick an unused IP address for Proteus. This must be an IP in the same subnet (first 3 octects the same as your PC's IP address) with a different 4<sup>th</sup> octect. If your PC's address is 192.168.1.8, you can pick for e.g.192.168.1.10. To ensure this newly picked IP address is NOT used by other device or computer, type ping IP address in the same command window with step 2

| C:\Users\Yuan Ma>ping 192.168.1.10                                                        |
|-------------------------------------------------------------------------------------------|
| Pinging 192.168.1.10 with 32 bytes of data:                                               |
| Reply from 192.168.1.8: Destination host unreachable.                                     |
| Reply from 192.168.1.8: Destination host unreachable.                                     |
| Reply from 192.168.1.8: Destination host unreachable.                                     |
| Reply from 192.168.1.8: Destination host unreachable.                                     |
| Ping statistics for 192.168.1.10:<br>Packets: Sent = 4, Received = 4, Lost = 0 (0% loss), |

Fig 3. ping output

For an unused IP address, ping should return message like "Destination host unreachable". For IP address in use, the return message will be "Reply from ... bytes=32 time=xx ms..."

- 5. Now that we have an unused IP, we are ready to assign this (static) IP address for Proteus.
  - a. Open a web browser, go to Network Configuration page on Proteus.
  - b. Make sure 'Enable DHCP' box is unchecked.
  - c. Enter the network information. The IP address should be the unused IP you picked and tested in step 4, say 192.168.1.10 in this example. The Gateway, Subnet Mask and Primary DNS should be the same with what we collected in step 3.

## **Network** Configuration

| NOTE: This page allows the configuration of the device's network settings. Please read the <u>Instructions</u> before changing settings. |                   |                            |  |  |
|----------------------------------------------------------------------------------------------------|-------------------|----------------------------|--|--|
| Enter the configuration                                                                                                    | n details         |                            |  |  |
| MAC Address                                                                                                    | 00:1E:C0:0E:AF:7E |                            |  |  |
| Host Name                                                                                                    | PROTEUSDEV        | Must be Less than 16 bytes |  |  |
| Enable DHCP                                                                                                    |                   |                            |  |  |
| IP Address                                                                                                    | 192.168.1.10      |                            |  |  |
| Gateway                                                                                                    | 192.168.1.1       |                            |  |  |
| Subnet Mask                                                                                                    | 255.255.255.0     |                            |  |  |
| Primary DNS                                                                                                    | 192.168.1.1       |                            |  |  |
| Secondary DNS                                                                                                    | 4.2.2.1           |                            |  |  |
| HTTP Port #                                                                                                    | 80                |                            |  |  |

Fig 4. Network Setting for Proteus

#### **Forward Port on the Router**

Now that you have a static IP assigned to Proteus device, log in to your router's interface and open a HTTP port.

1. Open a Web browser, type your Default Gateway number (it is 192.168.1.1 in this example) into the address bar, and press Enter.

- 2. Enter your username and password to access your router's interface. The default username and password should be listed in your router's documentation, on a sticker on the side of your router, or on the Port Forward website. If the username and password have been changed from the defaults and you don't remember them, you'll need to reset your router.
- To forward ports on your router, look for a tab or menu labeled "Applications & Gaming", "Advanced", "Firewall Settings", "Port Forwarding/Port Triggering", "NAT/QoS" or something similar.
- 4. No matter what the router or interface, you'll need to enter the same basic information. Enter the port you want to open under Internal and External, or enter a range of ports to open under Start and End. For Proteus, the port number should be 80 for Internal and External, Start and End.
- 5. Choose the Protocol (TCP).
- 6. Enter the static IP address you created for Proteus.
- 7. Be sure Enable is selected if available. Enter a name, like HTTP, under Application if you want, then save the changes.

|                             | specific device port inside your local area i                                | network(LAN).         |        |        |
|-----------------------------|------------------------------------------------------------------------------|-----------------------|--------|--------|
| reate new port forwarding r | menu 💌 Application to forward 💌                                              |                       |        |        |
|                             | Add Reset Cancel Ac                                                          | dvanced >>            |        |        |
| pplied rules:               |                                                                              | WAN Connection        |        |        |
| Device                      | Applications & Ports Forwarded                                               | Type                  | Status | Delete |
| ocalhost<br>127.0.0.1       | Verizon FiOS Service<br>Tcp Any -> 4567                                      | All Broadband Devices | Active |        |
| 192.168.1.5:58773           | Skype UDP at 192.168.1.5:58773 (1490) All Broadband Devices UDP Any -> 58773 |                       | Active |        |
| ✓ 192.168.1.5:58773         | Skype TCP at 192.168.1.5:58773 (1490)<br>TCP Any -> 58773                    | All Broadband Devices | Active |        |
| ☑ 192.168.1.5:58903         | Teredo<br>UDP Any -> 58903                                                   | All Broadband Devices |        |        |
| ☑ 192.168.1.5:52356         | Teredo<br>UDP Any -> 52356                                                   | All Broadband Devices | Active |        |
| V 192.168.1.5:53447         | Teredo<br>UDP Any -> 53447                                                   | All Broadband Devices |        |        |
| ☑ 192.168.1.5:52437         | PortMap (Added by PPStream) [TCP: 52437]<br>TCP Any -> 52437                 | All Broadband Devices | Active |        |
| V 192.168.1.4:39578         | eMule_TCP All Broadband Devices TCP Any -> 39578                             |                       | Active |        |
| ▼ 192.168.1.4:15914         | eMule_UDP All Broadband Devices<br>UDP Any -> 15914                          |                       | Active |        |
| ✓ 192.168.1.5:18877         | PortMap (Added by CP2PEngine) [UDP:<br>18877]                                | All Broadband Devices | Active |        |
| ✔ 192.168.1.10              | HTTP<br>TCP Any -> 80                                                        | All Broadband Devices | Active |        |

Fig 5. Port Forwarding on Verizon FiOS Router

| Applications 8         |                  |                         |                  |                                          | Wir             | eless-G AD  |
|------------------------|------------------|-------------------------|------------------|------------------------------------------|-----------------|-------------|
| Gaming                 | Setup            | Setup Wireless Security |                  | Access Application<br>Restrictions Gamin |                 |             |
|                        | Single Port Forw | arding                  | Port Range       | Forwarding                               | Port Range Trig | gering   DI |
| Single Port Forwarding |                  |                         |                  |                                          |                 |             |
|                        | Application      | External<br>Port        | Internal<br>Port | Protocol                                 | IP Address      | Enabled     |
|                        | HTTP             | 80                      | 80               | TCP 💌                                    | 192.168.1.10    |             |
|                        | FTP              | 21                      | 21               | TCP 💌                                    | 192.168.1.0     |             |
|                        | FTP-Data         | 20                      | 20               | TCP 💌                                    | 192.168.1. 0    |             |
|                        | Telnet           | 23                      | 23               | TCP 💌                                    | 192.168.1.0     |             |
|                        | SMTP             | 25                      | 25               | TCP 💌                                    | 192.168.1. 0    |             |
|                        | TFTP             | 69                      | 69               | UDP 💌                                    | 192.168.1.0     |             |
|                        | finger           | 79                      | 79               | TCP 💌                                    | 192.168.1. 0    |             |
|                        | NTP              | 123                     | 123              | UDP 💌                                    | 192.168.1. 0    |             |
|                        | POP3             | 110                     | 110              | TCP 💌                                    | 192.168.1.0     |             |
|                        | NNTP             | 119                     | 119              | TCP 💌                                    | 192.168.1.0     |             |
|                        | SNMP             | 161                     | 161              | UDP 💌                                    | 192.168.1.0     |             |
|                        | CVS              | 2401                    | 2401             | TCP -                                    | 192 168 1 0     |             |

Fig 6. Port Forwarding on Linksys Router

8. Now, if you want to check and be sure your router's port is open and functioning, you can try with this web-based tool – the You Get Signal Port Forwarding Tester, or type http://www.yougetsignal.com/tools/open-ports/ in a web browser, see Fig 7. All you have to do is enter port number 80 in the box. Your external IP should be provided already, but if not, just click the "Use Current IP" link, then hit the "Check" button. This will check if your router has the port open and if it's getting to a place on your network that can handle it. If everything's good, you'll see a green flag icon and a message that says that your port is open, Fig 7. Ultimately, though, you can try to access your forwarded service by using your external IP address. Record the "Remote Address" or "external address" shown on the webpage of Port Forwarding Tester, this is your router's external IP address.

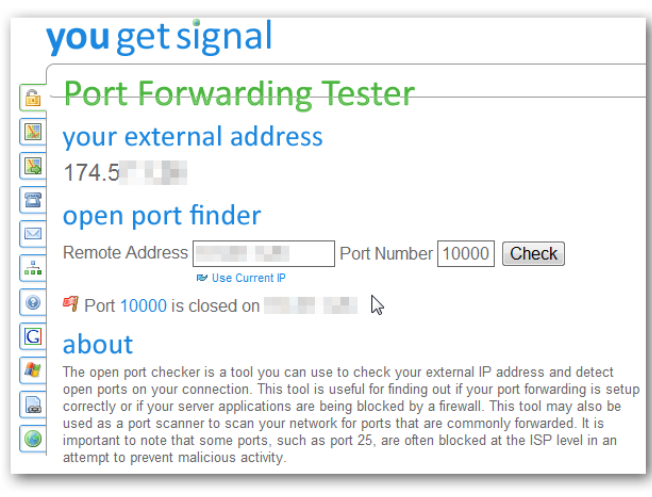

Fig 7. Port Forwarding Tester

| open port finder |                        |
|------------------|------------------------|
| Remote Address   | Port Number 9091 Check |
| ⊌ Use current IP | Ν                      |
|                  | 45                     |

Fig 8. Report from Port Forwarding Tester

9. Go to other place outside of you router like using your cell phone with data service, open a web browser, type your router's external IP address, you should see the web interface of Proteus!

**References:** 

- 1. http://portforward.com/
- 2. http://www.pcworld.com/article/244314/how\_to\_forward\_ports\_on\_your\_router.html
- 3. http://www.howtogeek.com/66214/how-to-forward-ports-on-your-router/